# **Simple**practice

Q

# Cómo Usar Mensajes Seguros

# GUÍA DE INICIO Mensajes seguros

## con **Simple**practice

Los Mensajes seguros le permiten enviar y recibir mensajes directamente con su médico. Reprograme su sesión o haga una pregunta desde su teléfono.

#### **SECCIONES:**

- 1. Notificaciones de mensajes
- 2. Cómo responder

#### **NOTIFICACIONES DE MENSAJES**

Cuando su médico le envíe un mensaje seguro, recibirá un correo electrónico que se ve así:

- 1. 1. Haga clic en el botón Read
  Secure Message (Leer mensaje seguro) para acceder a su mensaje. Su enlace estará activo durante 15 minutos desde el momento en que se envíe el correo electrónico. Durante este tiempo, puede ver su mensaje directamente después de hacer clic en el enlace.
- Al hacer clic en el enlace, se abrirá el widget de mensajería en su navegador predeterminado.
   A continuación, podrá enviar mensajes directamente desde allí.
   Esto funciona de la misma manera tanto si está en su ordenador como en su dispositivo móvil.

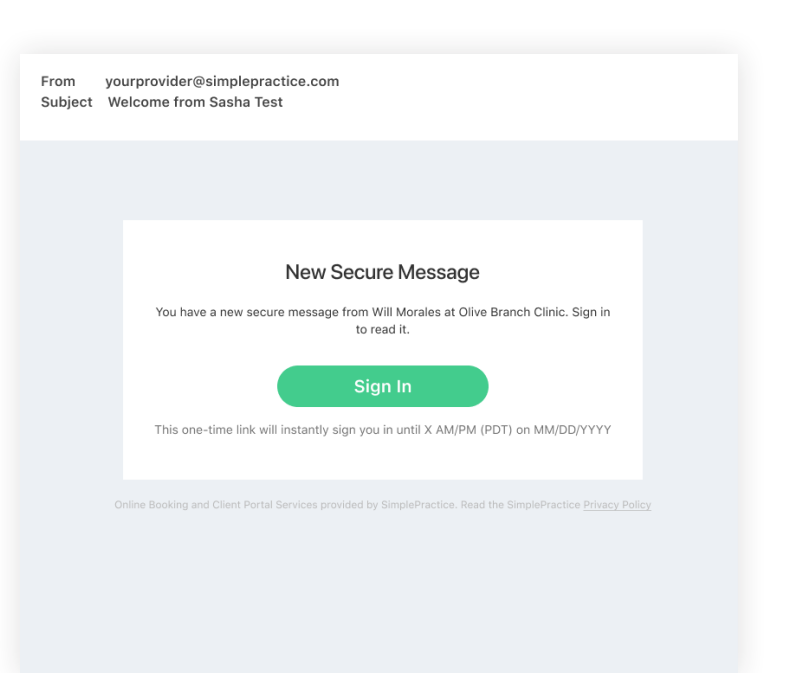

**NOTA:** Después de 15 minutos, tendrá que ingresar su nombre de usuario y contraseña del Portal de clientes para iniciar sesión y ver su mensaje.

### CÓMO RESPONDER

Empiece a escribir su mensaje en el cuadro que dice **Send a message** (Enviar un mensaje), luego presione Send (Enviar) cuando esté listo.

| Olive Branch Clinic |                              |                              |                                                                   |                 | Sign out                                           |  |
|---------------------|------------------------------|------------------------------|-------------------------------------------------------------------|-----------------|----------------------------------------------------|--|
| APPOINTMENTS        | DOCUMENTS BILLING & PAYMENTS |                              |                                                                   | < Dr. Bryan Sun |                                                    |  |
|                     | Billing &                    | Payments                     | Today 5:17 PM<br>Secure Messaging was enabled at 3:41 PM<br>Hello |                 |                                                    |  |
|                     |                              |                              |                                                                   |                 | Can you please help me pay a bill?                 |  |
|                     |                              | Total Balance \$300 PAY BILL |                                                                   |                 | EJ Hello                                           |  |
|                     | Invoices (7)                 | Invoices (7)                 |                                                                   |                 | Send a message                                     |  |
|                     | DATE                         | INVOICE                      | CHARGES                                                           | PAYMENTS        | Tip: To add space between lines, use Shift + Enter |  |
|                     | Aug 11, 2021                 | Invoice #123 Past due        | \$100                                                             |                 | \$100                                              |  |
|                     | Aug 10, 2021                 | Invoice #122                 | \$100                                                             |                 | \$100                                              |  |
|                     | Aug 03, 2021                 | Invoice #121                 | \$100                                                             |                 | \$100                                              |  |
|                     | Jul 29, 2021                 | Invoice #120                 | \$200                                                             |                 | \$200                                              |  |
|                     | Jul 28, 2021                 | Invoice #119                 | \$400                                                             |                 | \$400                                              |  |
|                     | Jul 22, 2021                 | Invoice #118                 | \$200                                                             |                 | \$200                                              |  |

Puede revisar sus mensajes o enviar mensajes nuevos en cualquier momento ingresando al Portal de clientes. Una vez que inicie sesión en el portal, sólo tiene que hacer clic en el icono **Secure Message (Mensaje seguro)** para ver su mensaje. El punto naranja indica que hay un nuevo mensaje en espera.

| Olive Branch Clinic    |                    | → 🗣 Sign out        |
|------------------------|--------------------|---------------------|
| APPOINTMENTS DOCUMENTS | BILLING & PAYMENTS | REQUEST APPOINTMENT |
|                        | ¥47 1 .            |                     |

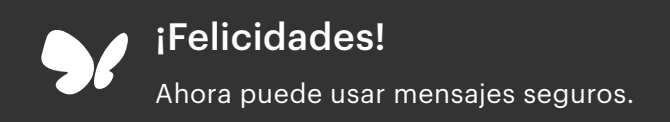